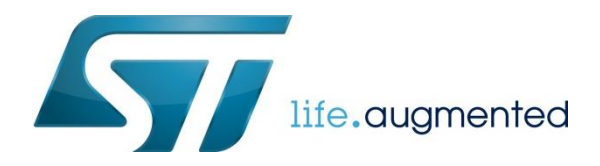

### Installation Procedure (v2.0)

# Workshop: STM32H5: Ultimate combination of performance, integration, and affordability

Please follow all the installation steps below before the Workshop.

Workshop – Requirements

### Important:

You need to have administration rights to be able to install drivers and software and to do the workshop.

### System requirements:

Windows® (10 or later, 64 bits (x64)), macOS® (12 – Monterey, or 13 – Ventura), or Linux® (Ubuntu® LTS 20.04 and 22.04, and Fedora® 36). Please see the STM32CubeIDE installation guide for more details, it can be found at: (<u>https://www.st.com/resource/en/user\_manual/um2563-stm32cubeide-installation-guide-stmicroelectronics.pdf</u>)

**Minimum Hardware Requirements:** 

- One USB port (used for the debugger)
- One USB Type-A to Type-C Cable
- 4 GB of system memory (RAM)
- 7 GB of available disk space

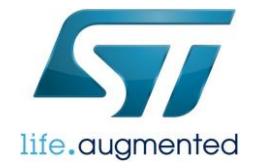

### STM32H5 Workshop - Installation Procedure - Introduction:

The following Software/Tools/Libraries are needed for the Workshop:

- 1. STM32CubeIDE: version 1.13.1 minimum required, if you have a previous version you will need to install a new version as explained in this installation procedure.
  - o Page 4
- 2. STM32CubeH5: version 1.1.1 minimum required, if you have a previous version you will need to install a new one as explained in this installation procedure.
  - o <u>Page 12</u>
- STM32CubeProgrammer: version 2.14.0 minimum required, if you have a previous version you will need to install a new version as explained in this installation procedure.
   Page 17
- 4. Serial Terminal application: like PuTTY (https://www.putty.org)

### Notes:

- 1- Some of the versions of the software and libraries on the ST website might have newer versions than the version seen in the document, please use the latest version from the links provided in the installation procedure below.
- 2- The instructions and screenshots are specific to tools versions specified above, the layout and appearance might change with version but the procedural steps for the workshop would remain the same.
- 3- The instructions and screenshots are specific to a Windows® based system.
- 4- The look of the website may change but the links provided in this document remain the same.

The installation procedure can take several hours for downloading and installing based on the speed of the internet connection and performance of the computer system.

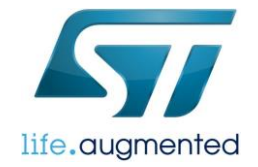

## Questions and support ahead of the workshop

- If you have issues during the software download and install, contact ST by entering an Online Support Request for workshops at <u>https://ols.st.com/s/newcase?o=ws</u> to help resolve the issue.
- 2. In the Workshop/Event Description field, select: **\*STM32H5: Ultimate combination of performance, integration, and affordability**
- 3. To ensure your request is quickly routed to the correct support team, please indicate the Workshop Request Type, either Technical or Non-Technical, that best describes your question.

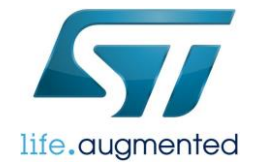

# STM32H5 Workshop - Installation Procedure

For the Workshop installation please follow the steps below:

## 1- STM32CubeIDE: STM32Cube initialization code generator

Click Link: <u>STM32CubeIDE</u> Minimum version to be installed: 1.13.1 Or use Direct Install Link: <u>https://www.st.com/en/development-tools/stm32cubeide.html</u>

In the web browser, a similar page as follows will come up:

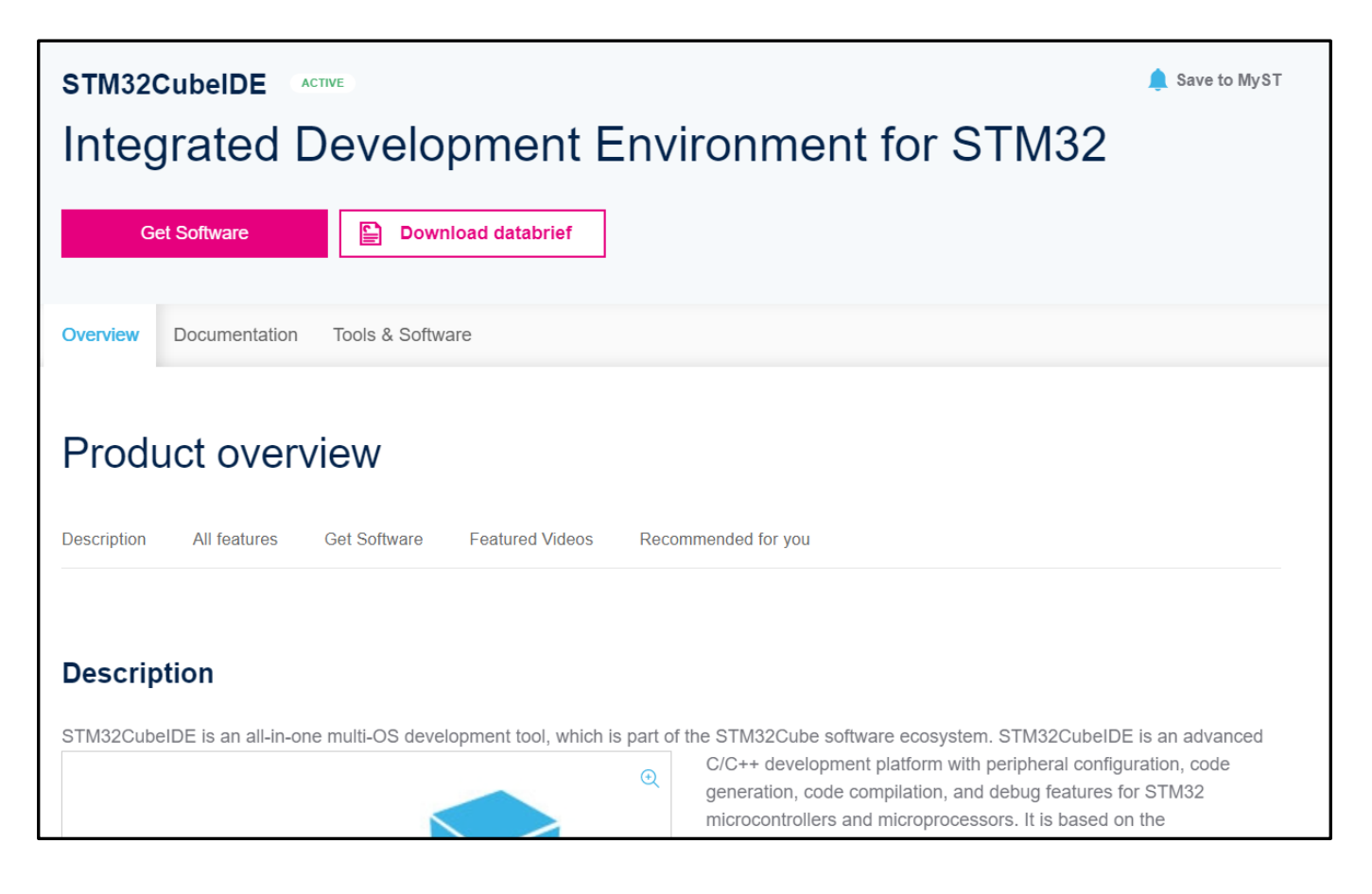

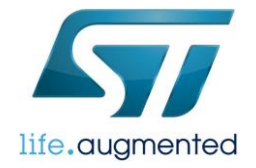

Get Software

Click on "Get Software" button:

### Click on "Get Latest" for the target operating system (shown below is for Windows):

|    |                             |                                                                                                    |                                                                                                    |                                                                                                    |                                                                                  | Octiditat                                                                                                    |                                                         |
|----|-----------------------------|----------------------------------------------------------------------------------------------------|----------------------------------------------------------------------------------------------------|----------------------------------------------------------------------------------------------------|----------------------------------------------------------------------------------|----------------------------------------------------------------------------------------------------|---------------------------------------------------------|
| ו  | the                         | e following page                                                                                                    | e appears:                                                                                                    |                                                                                                    |                                                                                  |                                                                                                    |                                                         |
| 'n | no ir                       | mpact on the user code                                                                                                    |                                                                                                    |                                                                                                    |                                                                                  |                                                                                                    |                                                         |
|    |                             |                                                                                                    |                                                                                                    |                                                                                                    |                                                                                  |                                                                                                    | ×                                                       |
|    | Lic                         | ense Agreemen                                                                                                    | t                                                                                                    |                                                                                                    |                                                                                  |                                                                                                    |                                                         |
|    |                             |                                                                                                    |                                                                                                    |                                                                                                    |                                                                                  | _                                                                                                    |                                                         |
|    |                             |                                                                                                    |                                                                                                    |                                                                                                    |                                                                                  | A                                                                                                    | CCEPT                                                   |
|    | Pleas                       | se indicate vour acceptance o                                                                                                    | r NON-acceptance by selecting "I ACCE                                                                                                    | EPT" or "I DO NOT ACCE                                                                                                    | PT" as indicate                                                                  | ed below in the media.                                                                                                 |                                                         |
|    |                             |                                                                                                    |                                                                                                    |                                                                                                    |                                                                                  |                                                                                                    | EREOF                                                   |
|    | (AND<br>COM<br>WHIC<br>AGRI | ) THE RELATED DOCUMENT<br>IPANIES (STMICROELECTR<br>CH SUCH RECIPIENT IS EM<br>EEMENT.                                                           | TATION) FROM STMICROELECTRONI<br>ONICS), THE RECIPIENT, ON BEHALF<br>PLOYED AND/OR ENGAGED AGREES                                                                                         | ICS INTERNATIONAL N.<br>OF HIMSELF OR HERS<br>S TO BE BOUND BY THIS                                                                    | V, SWISS BRA<br>SELF, OR ON E<br>S SOFTWARE                                      | NCH AND/OR ITS AFF<br>BEHALF OF ANY ENTIT<br>PACKAGE LICENSE                                                           | ILIATED<br>IY BY                                        |
| :  | Unde<br>softw<br>of the     | er STMicroelectronics' intellect<br>vare package and applicable (<br>e software package or any pa                                                | tual property rights and subject to applic<br>Open Source Terms (as defined here be<br>rt thereof, with or without modification, a                                                        | cable licensing terms for a<br>low), the redistribution, re<br>are permitted provided tha                                              | any third-party s<br>production and<br>tt the following                          | software incorporated ir<br>d use in source and bina<br>conditions are met:                                            | n this<br>ary forms                                     |
|    | 1. R<br>di                  | Redistribution of source co<br>isclaimer.                                                                                                    | de (modified or not) must retain an                                                                                                    | y copyright notice, this                                                                                                    | list of condit                                                                   | tions and the followin                                                                                                 | g                                                       |
|    | 2. R<br>S                   | Redistributions in binary fo<br>TMicroelectronics or a so                                                                                        | rm, except as embedded into micro<br>ftware update for such device, mus                                                                                                    | ocontroller or micropro<br>st reproduce the above                                                                                      | cessor device<br>copyright no                                                    | e manufactured by o<br>otice, this list of cond                                                                        | r for<br>itions                                         |
|    | a<br>3. N                   | nd the following disclaime<br>leither the name of STMic<br>r promote products derive                                                             | r in the documentation and/or othe<br>roelectronics nor the names of othe<br>d from this software package or pa                                                                           | er materials provided w<br>er contributors to this s<br>art thereof without spec                                                       | oftware pack<br>cific written p                                                  | oution.<br>kage may be used to<br>ermission                                                                            | endorse                                                 |
|    | 4. T<br>u:                  | his software package or a sed and execute solely ar                                                                                              | iny part thereof, including modificat<br>ad exclusively on or in combination                                                                                                    | tions and/or derivative<br>with a microcontroller                                                                                      | works of this<br>or a micropre                                                   | software package, r<br>ocessor devices                                                                                 | nust be                                                 |
|    | 5. N                        | lo use, reproduction or rec<br>ubject this software packa                                                                                        | distribution of this software package<br>ge to any Open Source Terms (as                                                                                                    | e partially or totally ma<br>defined below).                                                                                           | iy be done in                                                                    | any manner that wo                                                                                                    | uld                                                     |
|    | 6. S<br>e<br>si<br>S<br>si  | come portion of the softwa<br>ach such portion ("Open s<br>upplied under the applical<br>source Terms" shall mean<br>uch software is distributed | re package may contain software s<br>Source Software"), as further specil<br>ole Open Source Terms and is not<br>any open source license which req<br>I therewith or otherwise made avail | subject to Open Source<br>fied in the software par<br>subject to the terms ar<br>juires as part of distribi<br>lable, or open source I | e Terms (as c<br>ckage. Such<br>nd conditions<br>ution of softw<br>icense that s | defined below) applic<br>Open Source Softwa<br>of license hereunde<br>vare that the source of<br>ubstantially complies | able for<br>are is<br>r. "Open<br>code of<br>s with the |
|    | 0                           | pen Source definition spe                                                                                                    | cified at www.opensource.org and                                                                                                    | any other comparable                                                                                                    | e open source                                                                    | e license such as for                                                                                                  | example                                                 |

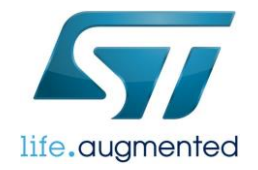

| Get Software                 |                                                                                                    |  |
|------------------------------|----------------------------------------------------------------------------------------------------|--|
| If you have an account on    | my.st.com, login and download the software without any further validation steps.                                        |  |
|                              | Login/Register                                                                                                    |  |
| If you don't want to login r | ow, you can download the software by simply providing your name and e-mail address in the form below and validating it. |  |
| This allows us to stay in c  | ontact and inform you about updates of this software.                                                                   |  |
| For subsequent downlo        | ds this step will not be required for most of our software.                                                             |  |
| First Name:                  |                                                                                                    |  |
| Last Name:                   |                                                                                                    |  |
| E-mail address:              |                                                                                                    |  |
| Please review our Privacy    | Statement that describes how we process your profile information and how to assert your personal data protection rights |  |
| Please keep me init          | rined about future updates for this software of new software in the same category                                       |  |
|                              | Download                                                                                                    |  |
|                              |                                                                                                    |  |

There are 3 ways of getting the software:

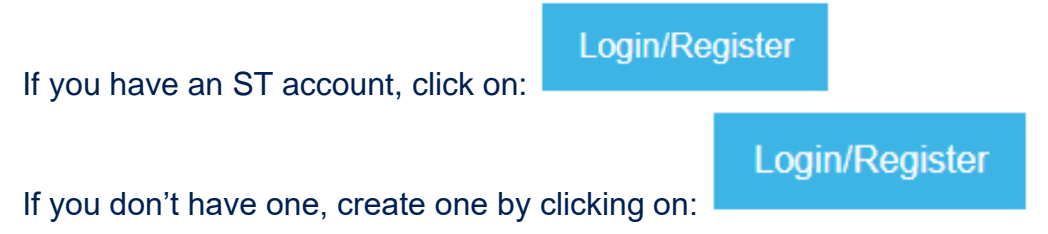

If you don't have an account and don't want to create one, fill in the information below:

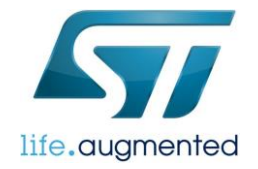

| First Name:                     |                                                                                        |                              |
|---------------------------------|----------------------------------------------------------------------------------------|------------------------------|
| Last Name:                      |                                                                                        |                              |
| E-mail address:                 |                                                                                        |                              |
| Please review our Privacy State | ment that describes how we process your profile information and how to assert your per | sonal data protection rights |

### The software will automatically download in your browser.

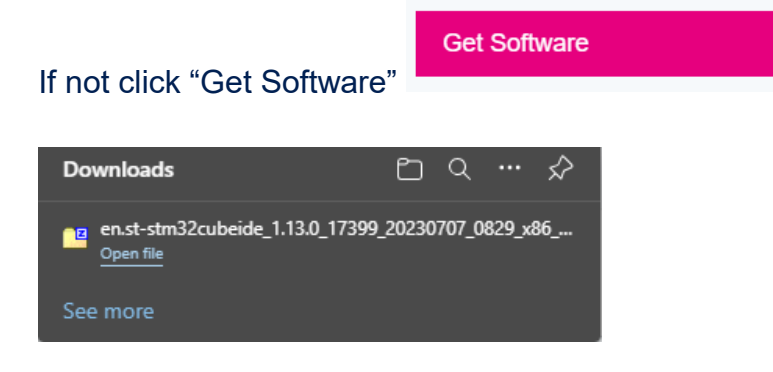

Unzip the file (en.st-stm32cubeide\_x.x.x\_xxx.zip) and you will see this:

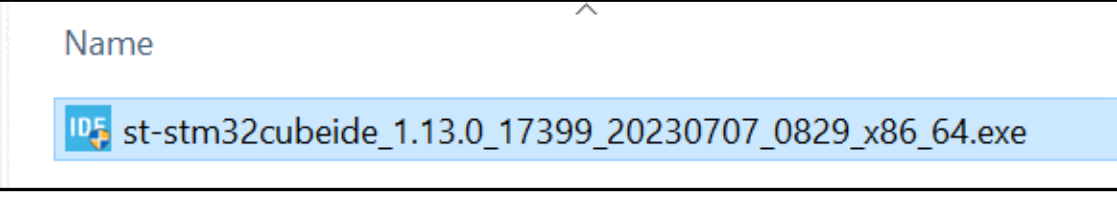

Note: you may see a newer version in your case than the screenshot above.

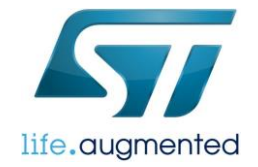

Right Click on 'st-stm32cubeide\_x.x.x\_yyy\_x86\_64.exe' (x.x.x is the version number) and click on 'Run as administrator':

| This PC > Downloads > en.st-stm32cubeide_1.13.0_17399_20230707_0829_x86_64.exe |                                                                                                    |                          |             |            |  |  |
|--------------------------------------------------------------------------------|----------------------------------------------------------------------------------------------------|--------------------------|-------------|------------|--|--|
| Name                                                                           |                                                                                                    | Date modified            | Туре        | Size       |  |  |
| us st-stm32cubeide_1.13.0_17399_20                                             | 230707_0829_x86_64.exe                                                                                                    | <u>7/7/2023 6:4</u> 0 AM | Application | 981,566 KB |  |  |
|                                                                                | <ul> <li>Youn as administrator</li> <li>Open with Code</li> <li>Classify and protect<br/>Troubleshoot compatibility<br/>Pin to Start</li> <li>Move to OneDrive<br/>7-Zip</li> <li>Edit with Notepad++</li> <li>Scan for Viruses</li> <li>Share</li> </ul> | /<br>>                   |             |            |  |  |

### Press "Next":

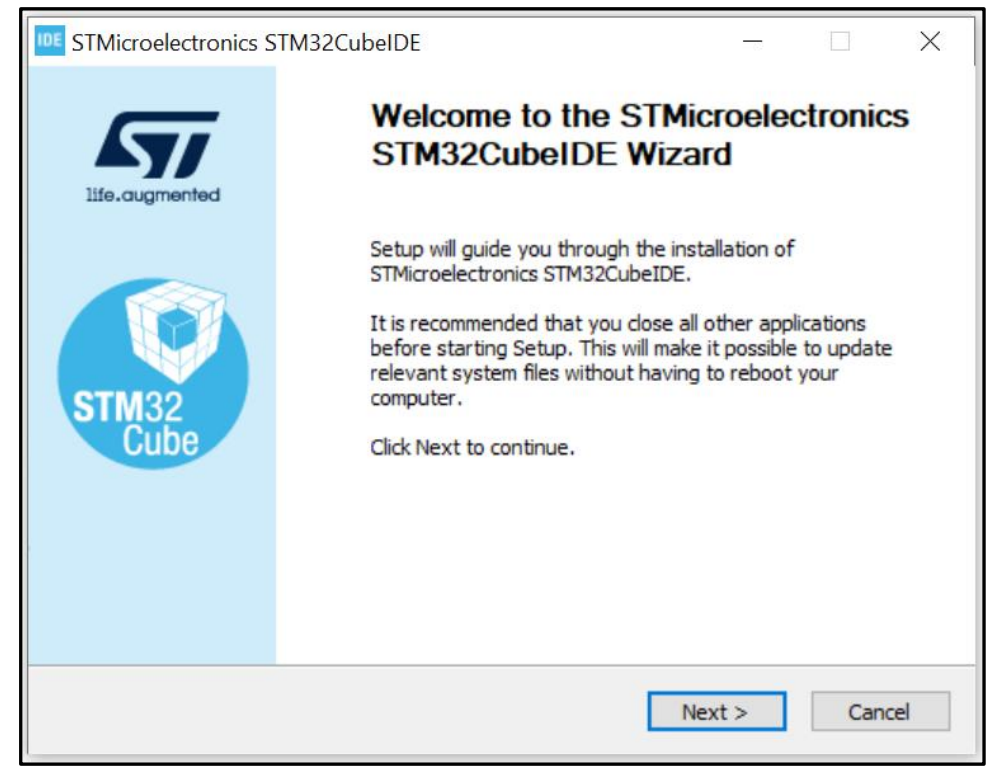

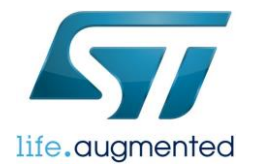

### Press "I agree":

| STMicroelectronics STM32CubeIDE —                                                                                                    | ×   |  |  |  |  |
|----------------------------------------------------------------------------------------------------|-----|--|--|--|--|
| License Agreement<br>Please review the license terms before installing<br>STMicroelectronics STM32CubeIDE.                                                                                                    | DE  |  |  |  |  |
| Press Page Down to see the rest of the agreement.                                                                                                    |     |  |  |  |  |
| FTMicroelectronics Software License Agreement                                                                                                    | ^   |  |  |  |  |
| SLA0048 Rev4/March 2018                                                                                                    |     |  |  |  |  |
| BY INSTALLING COPYING, DOWNLOADING, ACCESSING OR OTHERWISE USING THIS<br>SOFTWARE PACKAGE OR ANY PART THEREOF (AND THE RELATED DOCUMENTATION)<br>FROM STMICROELECTRONICS INTERNATIONAL N.V, SWISS BRANCH AND/OR ITS<br>AFFILIATED COMPANIES (STMICROELECTRONICS), THE RECIPIENT, ON BEHALF OF<br>HIMSELF OR HERSELF, OR ON BEHALF OF ANY ENTITY BY WHICH SUCH RECIPIENT IS<br>EMPLOYED AND/OR ENGAGED AGREES TO BE BOUND BY THIS SOFTWARE PACKAGE<br>LICENSE AGREEMENT. | ~   |  |  |  |  |
| If you accept the terms of the agreement, click I Agree to continue. You must accept the agreement to install STMicroelectronics STM32CubeIDE.                                                                                                    |     |  |  |  |  |
| < Back I Agree Cano                                                                                                    | :el |  |  |  |  |

### Use the default Destination Folder - press "Next":

| IDE STMicroelectronics STM32CubeIDE                                                                                                    |                       | _                    |           | ×    |
|----------------------------------------------------------------------------------------------------|-----------------------|----------------------|-----------|------|
| Choose Install Location<br>Choose the folder in which to install STMicroelectronics<br>STM32CubeIDE.                                      |                       |                      |           | IDE  |
| Setup will install STMicroelectronics STM32CubeIDE in the followir<br>different folder, click Browse and select another folder. Click Nex | ng folde<br>at to cor | r. To ins<br>ntinue. | tall in a |      |
| Destination Folder C:\ST\STM32CubeIDE_1.13.0                                                                                              |                       | Brov                 | vse       |      |
| Space required: 2.7 GB<br>Space available: 343.8 GB                                                                                       |                       |                      |           |      |
| < Back                                                                                                    | Next                  | >                    | Car       | ncel |

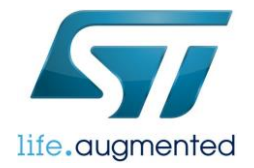

### Press: "Install"

| STMicroelectronics STM32C                                                                             | ubeIDE                                               | _                                                            |                                 | ×   |  |  |
|----------------------------------------------------------------------------------------------------|------------------------------------------------------|--------------------------------------------------------------|---------------------------------|-----|--|--|
| Choose Components<br>Choose which features of STMicroelectronics STM32CubeIDE you<br>want to install. |                                                      |                                                              |                                 |     |  |  |
| Check the components you wa<br>install. Click Install to start the                                    | ant to install and uncheck the comp<br>installation. | oonents you do                                               | n't want to                     | D   |  |  |
| Select components to install:                                                                         | SEGGER J-Link drivers                                | Description<br>Position you<br>over a comp<br>see its descri | r mouse<br>onent to<br>ription, |     |  |  |
| Space required: 2.7 GB                                                                                |                                                      |                                                              |                                 |     |  |  |
|                                                                                                    | < Back                                               | Install                                                      | Can                             | cel |  |  |

### Wait for the install to complete and then press "Next":

| STMicroelectronics STM32CubeIDE                            |        |        |
|------------------------------------------------------------|--------|--------|
| Installation Complete<br>Setup was completed successfully. |        | IDE    |
| Completed                                                  |        |        |
| Show details                                               |        |        |
|                                                            |        |        |
|                                                            |        |        |
|                                                            |        |        |
|                                                            |        |        |
|                                                            | Neutra | Canad  |
| < Back                                                     | Next > | Cancel |

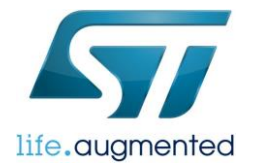

### Press "Finish"

| STMicroelectronics S | STMicroelectronics STM32CubeIDE                                                                                            |                                    |      | × |  |
|----------------------|----------------------------------------------------------------------------------------------------|------------------------------------|------|---|--|
| Life.augmented       | Completing STMicro<br>STM32CubeIDE Set<br>STMicroelectronics STM32CubeID<br>your computer.<br>Click Finish to close Setup. | Delectror<br>tup<br>DE has been in | NICS |   |  |
| < Back Finish Cancel |                                                                                                    |                                    |      |   |  |

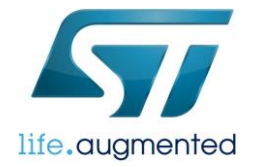

# 2- STM32CubeH5: Install STM32Cube MCU Package for STM32H5 series

### Double click on STM32CubeIDE icon or look for it in your Start Menu:

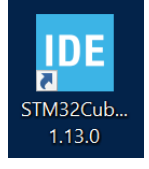

### Click Launch:

| IDE STM32CubelDE Launcher                                                | _        |           |        | < |  |  |
|--------------------------------------------------------------------------|----------|-----------|--------|---|--|--|
| Select a directory as workspace                                          |          |           |        |   |  |  |
| STM32CubeIDE uses the workspace directory to store its preferences and d | evelopme | ent artif | acts.  |   |  |  |
| Workspace: (Users\naikruch\STM32CubeIDE\workspace_1.13.0) ~              | Browse   |           |        |   |  |  |
|                                                                          |          |           |        |   |  |  |
|                                                                          |          |           |        |   |  |  |
| Use this as the default and do not ask again                             |          |           |        |   |  |  |
| Recent Workspaces                                                        |          |           |        |   |  |  |
| Laun                                                                     | ch       | (         | Cancel |   |  |  |

### Make your choice for the Usage Statistics Agreement:

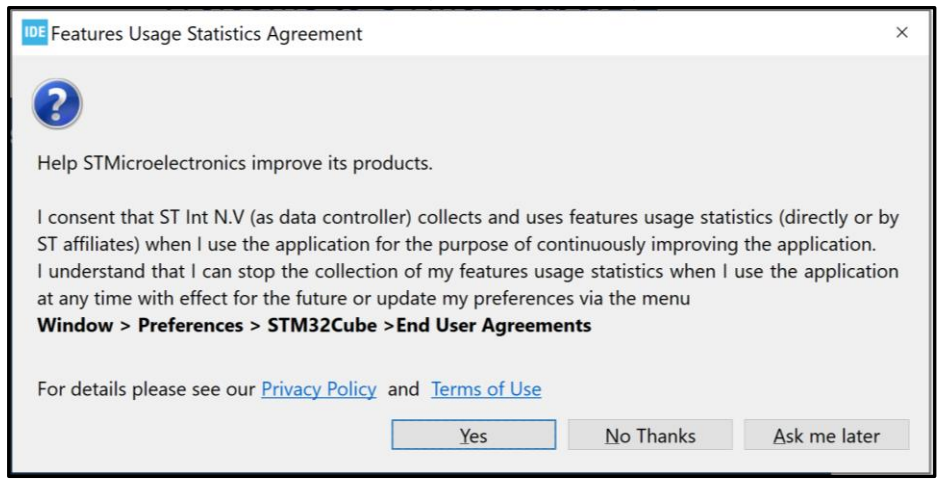

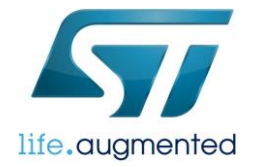

# **Note:** Before installing the package, make sure you are logged-in to the STM32CubeIDE with your "myST" account. Follow the instructions below to log-in correctly.

#### Click on "myST":

File Edit Source Refactor Navigate Search Project Run Window Help 💶 myST

Follow the instructions in the prompt (shown below) to login to your myST user.

| WX User Authentication Dialog                        | ×                                                         |
|------------------------------------------------------|-----------------------------------------------------------|
|                                                      |                                                           |
|                                                      |                                                           |
|                                                      |                                                           |
|                                                      |                                                           |
|                                                      |                                                           |
|                                                      | Neuroen                                                   |
| Alleady registered?                                  | New user?                                                 |
| Enter your e-mail address and password to login your | myST brings you a set of personalized                     |
| myST user.                                           | features:                                                 |
|                                                      | <ul> <li>Participate to ST Events</li> </ul>              |
| E-mail address                                       | • Stay informed with ST eNewsletters                      |
|                                                      | • Get help with ST Online Support                         |
|                                                      | • Discuss on the ST Community                             |
| Password                                             | Benefit from our Online Design Tools                      |
|                                                      | Download Software                                         |
|                                                      | Order free samples     Manage your weekly product undetee |
| Remember me on this computer.                        | Buy ST Products & Tools                                   |
|                                                      |                                                           |
| Login                                                |                                                           |
|                                                      | Create Account                                            |
| Forgot password?                                     |                                                           |
|                                                      |                                                           |

If you do not already have the myST account, click on "Create Account":

**Create Account** 

Enter the details as instructed by the prompt.

Accept the "Terms of Use" at the end of the prompt and click on "Register".

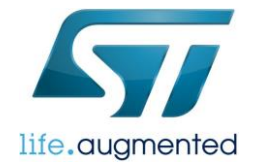

Please review our Privacy Statement that describes how we process your profile information and how to assert your personal data protection rights

I accept the Terms of Use \*

Register

Follow the instructions above to login with the newly created credentials.

After successfully logging-in, you can see a prompt as shown below:

| IDE User | r authentication                      | ×  |
|----------|---------------------------------------|----|
| 1        | Authentication completed with success |    |
|          |                                       | ОК |

Press 'OK' and we are ready to proceed further with the firmware package installation.

Once you are logged in, follow the instructions below to install the STM32CubeH5 Package. From STM32CubeIDE: Help -> Manage embedded software packages:

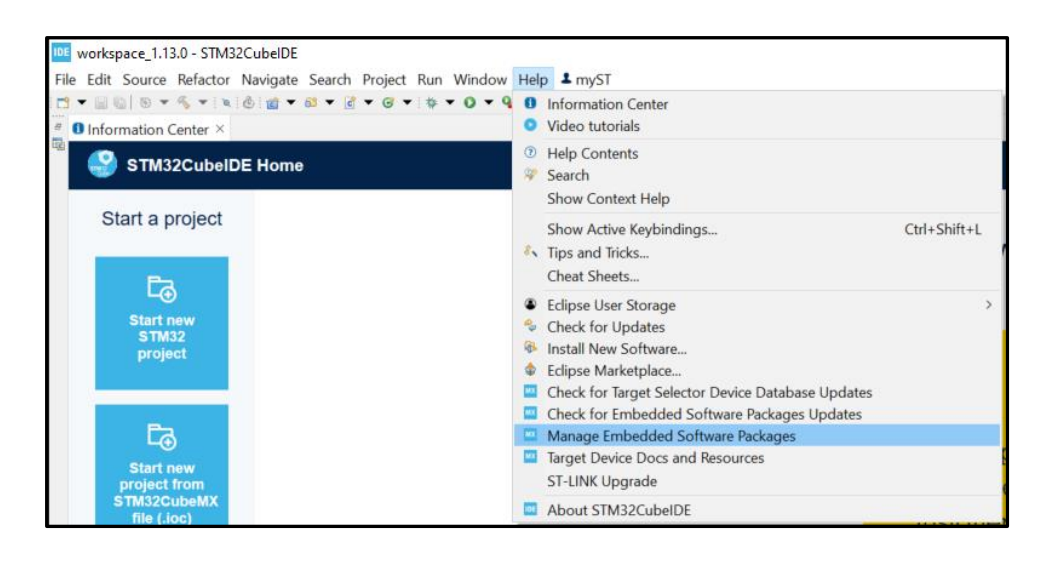

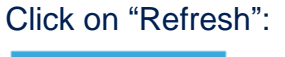

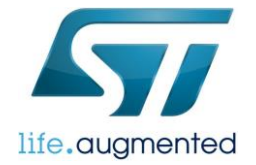

# Under STM32H5, expand then check the **latest** STM32 MCU Package for STM32H5 and click "Install":

| 🗱 Embedded Software Packages Manager                                             |                   |                   | × |
|----------------------------------------------------------------------------------|-------------------|-------------------|---|
| STM32Cube MCU Packages and embedded software packs releases                      |                   | +                 | _ |
| Releases Information was last refreshed less than one hour ago.                  |                   |                   |   |
| STM32Cube MCU Packages or STMicroelectronics RoweBots SEGGER WES emotas portGmbH | wolfSSL           | ~                 |   |
| Description                                                                      | Installed Version | Available Version |   |
|                                                                                  |                   |                   | ^ |
| ▼ STM32H5                                                                        |                   |                   |   |
| ✓ STM32Cube MCU Package for STM32H5 Series (Size : 213.1 MB)                     |                   | 1.1.1             |   |
|                                                                                  |                   |                   |   |
| STM32Cube MCU Package for STM32H5 Series (Size : 189 MB)                         |                   | 1.1.0             |   |
|                                                                                  |                   |                   |   |
| STM32Cube MCU Package for STM32H5 Series (Size : 197.26 MB)                      |                   | 1.0.1             | > |
| Details                                                                          |                   |                   |   |
| Patch Release                                                                    |                   |                   |   |
| STM32CubeH5 Firmware Package V1.1.0 / 09-June-2023                               |                   |                   | ^ |
| Main Changes                                                                     |                   |                   |   |
| Maintenance Release of STM32CubeH5 Firmware Package                              |                   |                   |   |
|                                                                                  |                   |                   |   |
|                                                                                  |                   |                   | ~ |
| From Local From Url                                                              | Refresh Install   | Remove Close      | 9 |

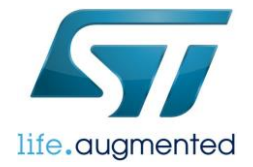

Agree on the terms of this license agreement, by selecting "I have read, and I agree to the terms of this license agreement" and then press Finish.

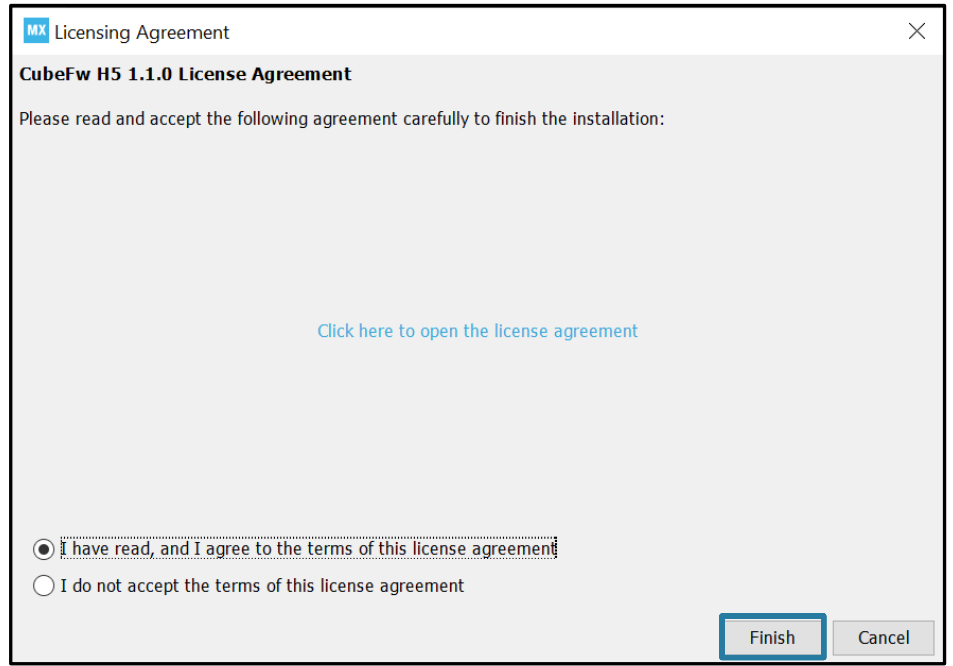

### Once installed it should look like this and you can press "Close":

| MX Er        | mbedded Software Packa                                | ages Manager                               |                                  |                |         |        |          |         |            |                 | ×     |
|--------------|-------------------------------------------------------|--------------------------------------------|----------------------------------|----------------|---------|--------|----------|---------|------------|-----------------|-------|
| -            | STM32Cube MC<br>Releases Informa                      | CU Packages and embe                       | <b>dded softw</b><br>days ago.   | are pack       | s relea | ises   |          |         |            |                 | +-    |
| S            | TM32Cube MCU Packages                                 | 577 STMicroelectronics                     | RoweBots                         | SEGGER         | WES     | emotas | portGmbH | wolfSSL |            |                 |       |
|              | Description                                           |                                            |                                  |                |         |        |          | Install | ed Version | Available Versi | on    |
| •            | STM32H5                                               |                                            |                                  |                |         |        |          |         |            |                 | ^     |
|              | STM32Cube MCU Packa                                   | ge for STM32H5 Series                      |                                  |                |         |        |          | 1.1.1   |            | 1.1.1           |       |
|              | STM32Cube MCU Packa                                   | ge for STM32H5 Series (Si                  | ze : 189 MB)                     |                |         |        |          |         |            | 1.1.0           |       |
|              | STM32Cube MCU Packa                                   | ge for STM32H5 Series (Si                  | ze : 197.26 M                    | 1B)            |         |        |          |         |            | 1.0.1           | ~     |
| Deta<br>Patc | ils<br>h Release                                      |                                            |                                  |                |         |        |          |         |            |                 |       |
| STM<br>Mai   | M32CubeH5 Firmward<br>n Changes<br>• Maintenance Rele | e Package V1.1.0 / 0<br>ease of STM32CubeH | 9 <b>-June-202</b><br>5 Firmware | 23<br>e Packag | je      |        |          |         |            |                 | <     |
| Fro          | m Local From U                                        | Jrl                                        |                                  |                |         |        |          | Refresh | Install    | Remove          | Close |

Note: In your system it might show a newer version depending on the latest version available

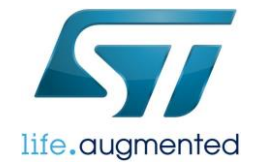

# 3 - STM32CubeProg: STM32CubeProgrammer software for programming STM32 products

Click Link: <u>STM32CubeProg</u> Minimum version required: 2.14.0 Direct Install Link: <u>https://www.st.com/content/st\_com/en/products/development-tools/software-development-tools/stm32-software-development-tools/stm32-programmers/stm32cubeprog.html</u>

### Note to Mac users, please check Appendix A on page 27.

|                                                                                           | () Carters 11 Swith Card                                                    | - Support & Winneright                                                                                                    |              |
|-------------------------------------------------------------------------------------------|-----------------------------------------------------------------------------|----------------------------------------------------------------------------------------------------|--------------|
| Tools & Software                                                                          | re Applications Solutions STM32 Developer Zone                              |                                                                                                    | About Us 👿 🖇 |
| Development Tools > Software Development Tools > STM32 Software Development Tools > STM32 | 2 Programmers > STM32CubeProg >                                             |                                                                                                    |              |
|                                                                                           | STM32CubeProg                                                               | Save to MyST                                                                                                    |              |
|                                                                                           | STM32CubeProgrammer se                                                      | oftware for all STM32                                                                                                    |              |
|                                                                                           | e mezeuser regrammer e                                                      |                                                                                                    |              |
|                                                                                           | Cet Software Download databrief                                             |                                                                                                    |              |
|                                                                                           |                                                                             |                                                                                                    |              |
|                                                                                           | Overview Documentation Tools & Software                                     |                                                                                                    |              |
|                                                                                           | Product overview                                                            |                                                                                                    |              |
|                                                                                           |                                                                             |                                                                                                    |              |
|                                                                                           | Description All features Circuit Diagram Get Software Fe                    | atured Products Featured Videos Recommended for you                                                                                         |              |
|                                                                                           | Description                                                                 |                                                                                                    |              |
|                                                                                           | Description                                                                 |                                                                                                    |              |
|                                                                                           | STM32CubeProgrammer (STM32CubeProg) is an all-in-one multi-OS s             | oftware tool for programming STM32 products.                                                                                                |              |
|                                                                                           |                                                                             | R It provides an easy to use and efficient environment for reading,<br>writing and verifying device memory through both the debug interface |              |
|                                                                                           | CTMOO                                                                       | (JTAG and SWD) and the bootloader interface (UART, USB DFU, FC,<br>SPI, and CAN).                                                           |              |
|                                                                                           | 51 W132                                                                     | STM32CubeProgrammer offers a wide range of features to program<br>STM32 internet memorial force as Earth DAM, and OTEN as well as           |              |
|                                                                                           | CubeProgrammer                                                              | oxional monorios.                                                                                                    |              |
|                                                                                           |                                                                             | STM32CubeProgrammer elso allows option programming and upload,<br>programming content verification, and programming automation              |              |
|                                                                                           | through scripting.                                                          |                                                                                                    |              |
|                                                                                           | STM32CubeProgrammer is delivered in GUI (graphical user interface) a        | nd CLI (command-line interface) versions.                                                                                                   |              |
|                                                                                           | All features                                                                |                                                                                                    |              |
|                                                                                           | · Erases, programs, views and ventiles the content of the device            | <ul> <li>Offers a command-line interface for automation through scripting</li> </ul>                                                        |              |
|                                                                                           | Flash momory     Supports Motorola S19, Intel HEX, ELF, and hinary formatis | <ul> <li>ST-LINK firmware update</li> <li>Enables secure firmware creation using the STM32 Trusted</li> </ul>                               |              |
|                                                                                           | <ul> <li>Supports debug and bootloader interfaces.</li> </ul>               | Package Creator tool                                                                                                    |              |

Click on:

Get Software

17

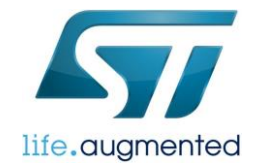

|   | Get Software     |                                        |                                                     |            |                       |  |  |
|---|------------------|----------------------------------------|-----------------------------------------------------|------------|-----------------------|--|--|
|   | Part Number      | General Description                    | Latest version $\stackrel{\scriptscriptstyle A}{=}$ | Download 🍦 | All versions          |  |  |
| + | STM32CubePrg-Lin | STM32CubeProgrammer software for Linux | 2.14.0                                              | Get latest | Select version $\lor$ |  |  |
| + | STM32CubePrg-Mac | STM32CubeProgrammer software for Mac   | 2.14.0                                              | Get latest | Select version $\lor$ |  |  |
| + | STM32CubePrg-W32 | STM32CubeProgrammer software for Win32 | 2.14.0                                              | Get latest | Select version $\lor$ |  |  |
| + | STM32CubePrg-W64 | STM32CubeProgrammer software for Win64 | 2.14.0                                              | Get latest | Select version $\lor$ |  |  |

### Please get the latest software version available that will be accessible by clicking on:

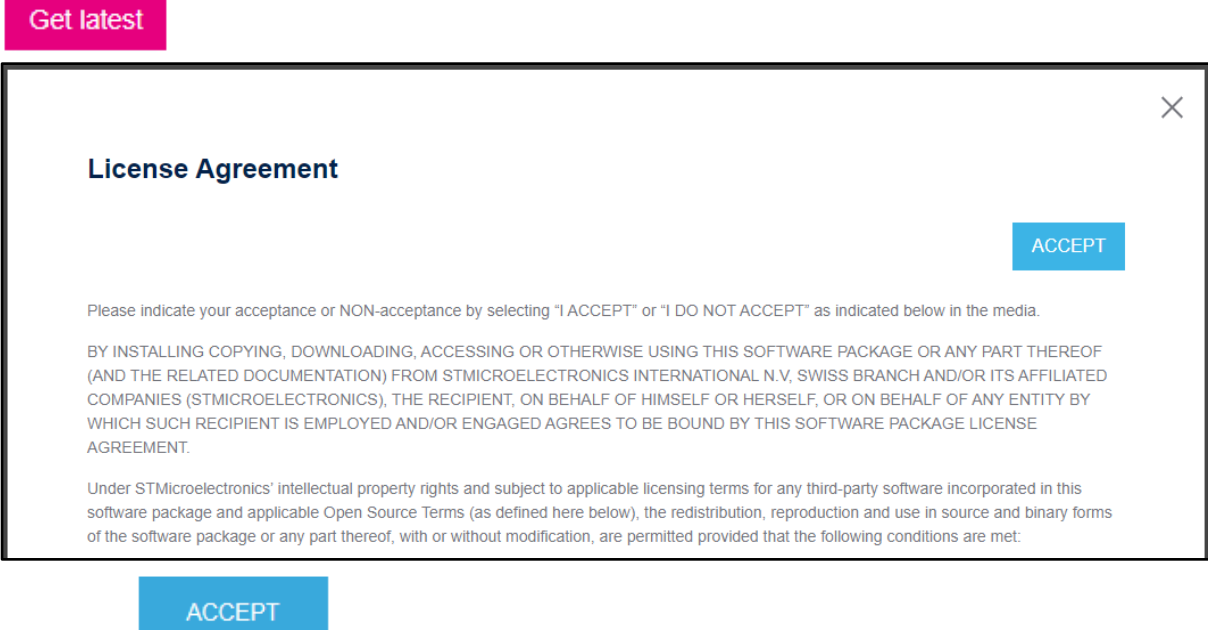

Click on:

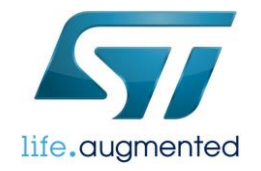

| Get Software                 |                                                                                                    |
|------------------------------|----------------------------------------------------------------------------------------------------|
| If you have an account on    | my.st.com, login and download the software without any further validation steps.                                       |
|                              | Login/Register                                                                                                    |
| If you don't want to login n | ow, you can download the software by simply providing your name and e-mail address in the form below and validating    |
| This allows us to stay in c  | ontact and inform you about updates of this software.                                                                  |
| For subsequent downloa       | ads this step will not be required for most of our software.                                                           |
| First Name:                  |                                                                                                    |
| Last Name:                   |                                                                                                    |
| E-mail address:              |                                                                                                    |
| Please review our Privacy    | Statement that describes how we process your profile information and how to assert your personal data protection right |
| Please keep me info          | ormed about future updates for this software or new software in the same category                                      |
|                              | Download                                                                                                    |
|                              |                                                                                                    |
|                              |                                                                                                    |
|                              | of acting the cofficiency                                                                                              |
| e ale 5 ways (               | or getting the software.                                                                                               |

Login/Register

If you don't have one, create one by clicking on:

If you don't have an account and don't want to create one, fill in the information below:

| First Name:                                                                                                    |  |  |  |  |
|----------------------------------------------------------------------------------------------------|--|--|--|--|
|                                                                                                    |  |  |  |  |
| Last Name:                                                                                                    |  |  |  |  |
|                                                                                                    |  |  |  |  |
| E-mail address:                                                                                                    |  |  |  |  |
|                                                                                                    |  |  |  |  |
| Please review our Privacy Statement that describes how we process your profile information and how to assert your personal data protection rights |  |  |  |  |

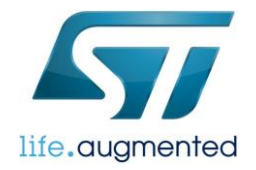

Download

Then click:

### Unzip the file (en.stm32cubeprg-win64-v2-14-0.zip)

| This PC > Downloads >                                              |                    |             |            |
|--------------------------------------------------------------------|--------------------|-------------|------------|
| Name                                                               | Date modified      | Туре        | Size       |
| V Today (4)                                                        |                    |             |            |
| 📴 en.st-stm32cubeide_1.13.0_17399_20230707_0829_x86_64.exe (1).zip | 7/17/2023 12:04 PM | zip Archive | 973,978 KB |
| en.stm32cubeh5-v1-1-0.zip                                          | 7/17/2023 1:57 PM  | zip Archive | 194,538 KB |
| en.stm32cubeprg-win64-v2-14-0.zip                                  | 7/17/2023 2:22 PM  | zip Archive | 382,200 KB |
| en.stm32cubeprg-win64-v2-14-0                                      | 7/17/2023 2:26 PM  | File folder |            |

Note: you may see a newer version in your case than the screenshot above.

### Right Click on SetupSTM32CubeProgrammer-win64.exe and Run as administrator.

| 📕   🖂 📕 =                                                     | Manage C:\Use            | ers\naikruch\Downloads\en.st                                                                                                    | m32cubeprg-win64-v2-14-0 |             |            |     | – 0 ×               |
|---------------------------------------------------------------|--------------------------|----------------------------------------------------------------------------------------------------|--------------------------|-------------|------------|-----|---------------------|
| File Home Share View                                          | Application Tools        |                                                                                                    |                          |             |            |     | ~ 🕐                 |
| $\leftarrow \rightarrow \checkmark \uparrow$ ] > This PC > De | ownloads > en.stm32cubep | prg-win64-v2-14-0                                                                                                    |                          |             |            | ٽ ~ | ✓ Search en.stm32cu |
| 🖈 Quick access                                                | Name                     | ^                                                                                                    | Date modified            | Туре        | Size       |     |                     |
| OneDrive                                                      | RetupSTM32CubePro        | ogrammer win64 eve                                                                                                    | 7///2023.6·18.AM         | Application | 382,217 KB |     |                     |
| OneDrive - STMicroelectronics                                 |                          | Run as administrato                                                                                                    | r                        |             |            |     |                     |
| STMicroelectronics                                            |                          | Classify and protect                                                                                                    |                          |             |            |     |                     |
| 🧢 This PC                                                     |                          | Troubleshoot comp                                                                                                    | atibility                |             |            |     |                     |
| ♥ Network                                                     |                          | Pin to Start Move to OneDrive 7-Zip Cdit with Notepad+ Scan for Viruses Give access to Pin to taskbar Restore previous vei Send to Cut Copy Create shortcut Delete Rename Properties | +>                       |             |            |     |                     |
| 1 item 1 item selected 373 MB                                 |                          |                                                                                                    |                          |             |            |     |                     |
|                                                               |                          |                                                                                                    |                          |             |            |     | 0                   |

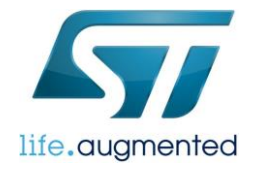

### Press Next:

| Prg STM32Cubel     | Programmer Installation Wizard                                                                                      | _     |           | $\times$ |
|--------------------|----------------------------------------------------------------------------------------------------|-------|-----------|----------|
| Welcome to the     | Installation of STM32CubeProgrammer 2.14.0                                                                          |       |           | 1        |
| Step 1 of 9        |                                                                                                    |       | CubePro   | grammer  |
| life.augmented     | Starting STM32CubeProgrammer 2.14.0 installation<br>The homepage is at: http://www.st.com/en/development-tools/stm3 | 2cube | prog.html |          |
|                    |                                                                                                    |       |           |          |
|                    |                                                                                                    |       |           |          |
| STMicroelectronics |                                                                                                    |       |           |          |
|                    |                                                                                                    | 1 🥠   | Vext 🛛 🔇  | Quit     |

### Press Next:

| Prg STM32CubeProgrammer Installation Wizard                                                                                                    |   |           | ×       |
|----------------------------------------------------------------------------------------------------|---|-----------|---------|
| Information                                                                                                    |   |           | grammer |
| Step 2 01 9                                                                                                    |   |           |         |
| Please read the following information:                                                                                                    |   |           |         |
| STM32Cube programming software for STM32 microcontrollers                                                                                                    |   |           | ~       |
|                                                                                                    |   |           |         |
| Features<br>• Supports Motorola S19, Intel HEX, ELF, and<br>binary formats<br>• Erases, programs, views and verifies the<br>content of the device Flash memory<br>• Supports debug and bootloader interfaces:<br>• ST-LINK debug probe (JTAG/SWD)<br>• UART and USB DFU bootloader interfaces<br>• Programs, erases and verifies external<br>memories, with examples of external Flash<br>loaders to help users to develop loaders for<br>specific external memories |   |           |         |
| Automates STM32 programming (erase, verify,                                                                                                    |   |           |         |
| programming, configuring option bytes)                                                                                                    |   |           |         |
| <ul> <li>Allows OTP memory programming</li> </ul>                                                                                                    |   |           |         |
| <ul> <li>Supports the programming and configuring of</li> </ul>                                                                                                    |   |           |         |
| option bytes                                                                                                    |   |           | •       |
| STMicroelectronics                                                                                                    |   |           |         |
| Previous                                                                                                    | Ę | ≥Next 🧕 🔇 | 3 Quit  |

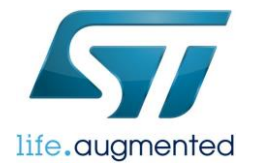

### Accept the Terms and then click on Next:

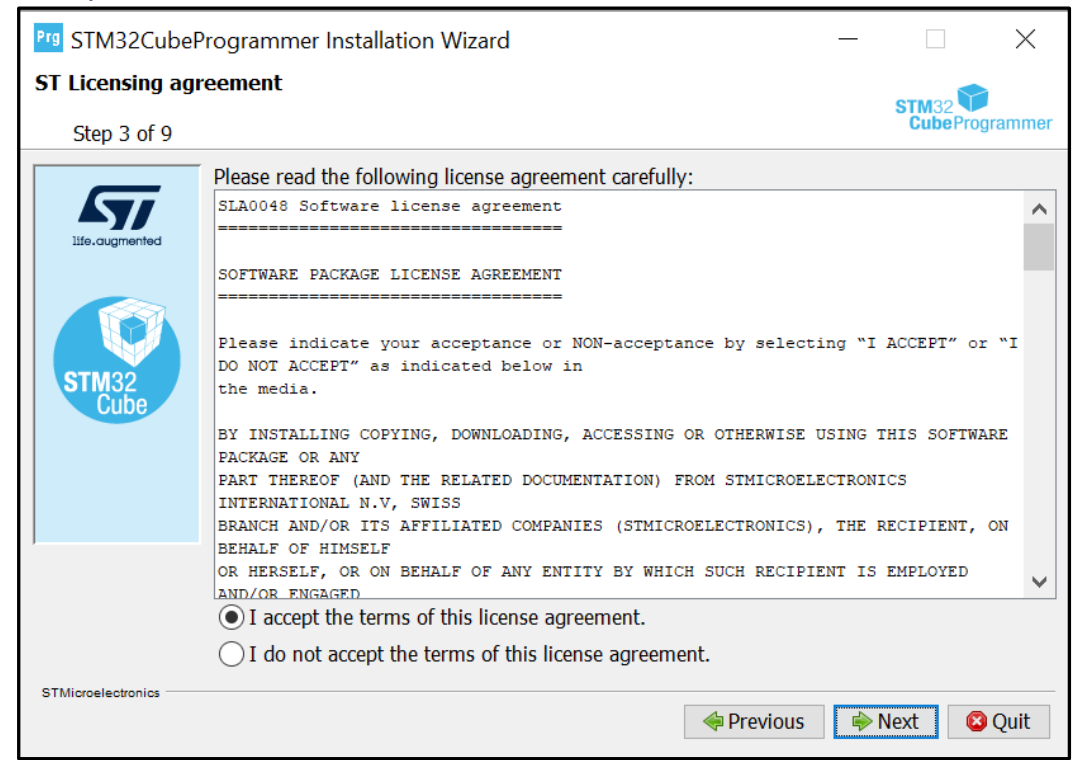

### Accept the Privacy Policy and Terms of Use.

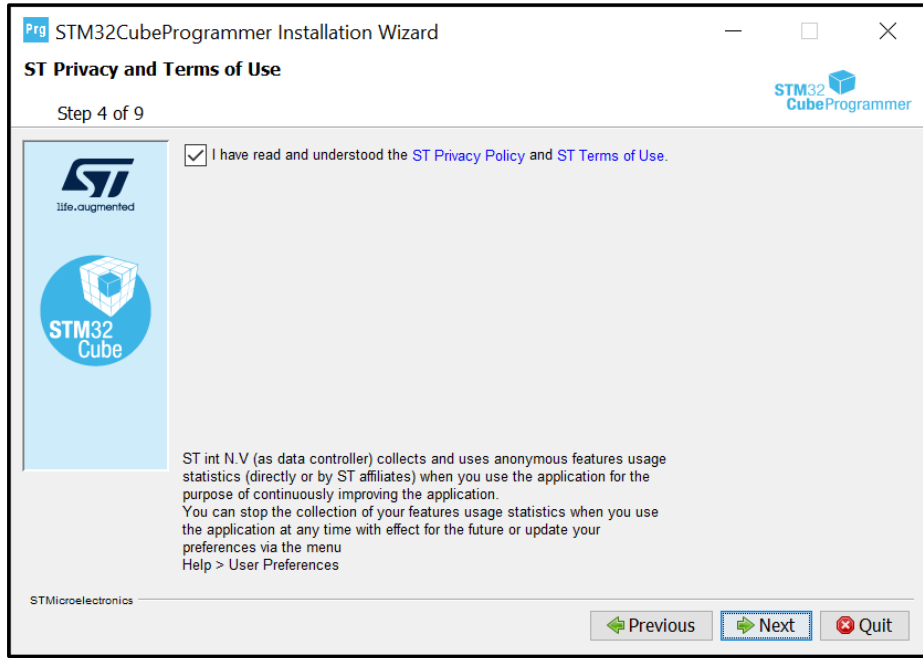

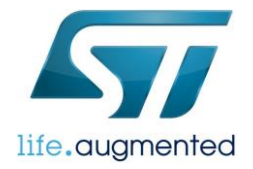

Important note: If you have a previous version, it will be overwritten if you keep the default path. So, if you want to keep your previous version you will need to install the new version in a different directory. For the workshop, be sure to use the version that we are installing here or a later one.

Once you have decided on the path then press "Next":

| Prg STM32Cube      | Programmer Installation Wizard                                                        | _             |         | $\times$ |
|--------------------|---------------------------------------------------------------------------------------|---------------|---------|----------|
| STM32CubeProg      | grammer Installation path                                                             |               | CTM22   |          |
| Step 5 of 9        |                                                                                       |               | CubePro | grammer  |
| Lie.cugmented      | Select the installation path:<br>C:\Program Files\STMicroelectronics\STM32Cube\STM32C | ubeProgrammer | E Bro   | WSE      |
| STMicroelectronics | 🔶 Pi                                                                                  | revious 🔶 I   | Vext    | Quit     |

Select the packs that you want to install and press "Next":

| Prg STM32Cube      | Programmer Installation Wizard                                                                                                    |          |       |                  | $\times$                           |
|--------------------|----------------------------------------------------------------------------------------------------|----------|-------|------------------|------------------------------------|
| STM32CubeProg      | grammer Components selection                                                                                                    |          |       | STM32<br>CubePro | grammer                            |
| Lie.augmented      | Select the packs you want to install:<br>Note: Grayed packs are required.<br>Core Files<br>STM32CubeProgrammer<br>SigningTool and Keygen<br>STM32TrustedPackageCreator |          |       | 4                | 82 MB<br>95.34<br>4.97 MB<br>57 MB |
|                    | Core files<br>Total space required:<br>Available space:                                                                                                    |          |       | 63<br>34         | 89.31 MB<br>45.62 GB               |
| STMicroelectronics |                                                                                                    | Previous | i → N | lext C           | Quit                               |

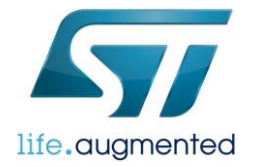

# Follow those steps to install the ST-LINK Driver: Press Next:

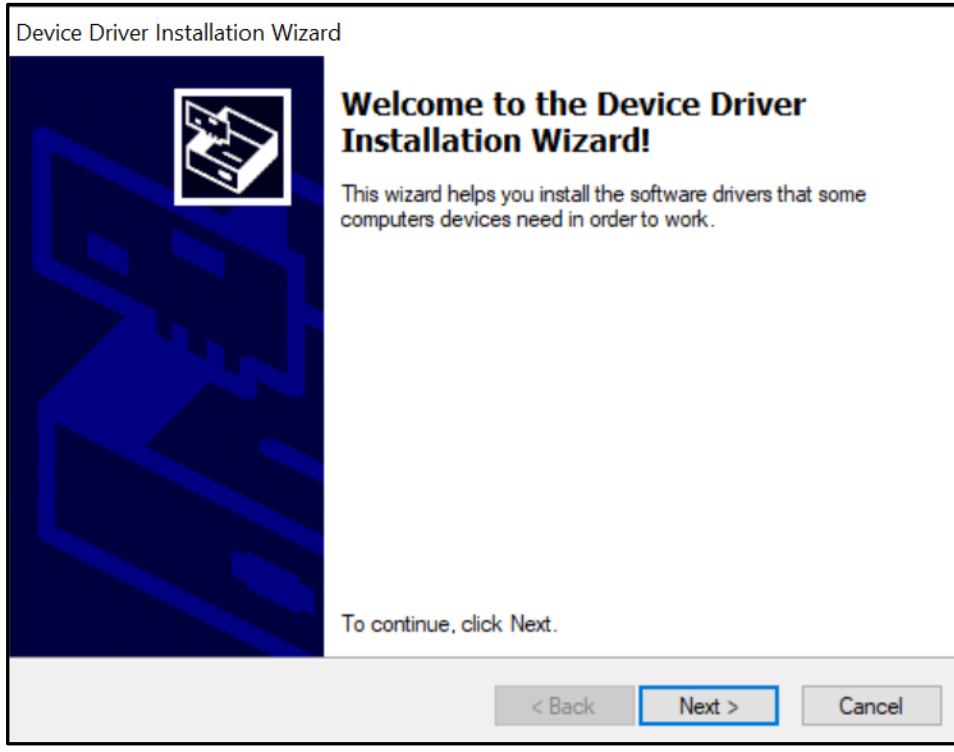

### Press Finish:

| Device Driver Installation Wizar | d                                                                                                    |                                                        |  |  |
|----------------------------------|----------------------------------------------------------------------------------------------------|--------------------------------------------------------|--|--|
|                                  | Completing the Device Driver<br>Installation Wizard<br>The drivers were successfully installed on this computer. |                                                        |  |  |
|                                  |                                                                                                    |                                                        |  |  |
|                                  | You can now connect your devi<br>came with instructions, please re                                               | ce to this computer. If your device<br>ad them first.  |  |  |
|                                  | Driver Name<br>STMicroelectronics (Win<br>STMicroelectronics (Win<br>STMicroelectronics (usb                     | Status<br>Ready to use<br>Ready to use<br>Ready to use |  |  |
|                                  | < Back                                                                                                    | Finish Cancel                                          |  |  |

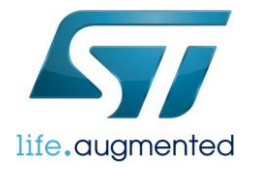

### Wait for the install to complete and then press Next:

| Prg STM32CubeProgrammer Installation Wizard |                                           |         |                | $\times$   |
|---------------------------------------------|-------------------------------------------|---------|----------------|------------|
| STM32CubeProg                               | grammer Package installation              |         | STM32<br>CubeF | Programmer |
|                                             | Pack installation progress:               |         |                |            |
| life.augmented                              | [Finished] Overall installation progress: |         |                |            |
| STM32<br>Cube                               | 4 / 4                                     |         |                |            |
|                                             |                                           |         |                |            |
| STMicroelectronics                          |                                           |         |                |            |
|                                             | e Prev                                    | rious 📦 | • Next         | 🛿 Quit     |

### Select the options to create the shortcuts as desired and then press next:

| Fig STM32CubeProgrammer Installation Wizard |                                                                                                    |        |                                             | $\times$          |        |
|---------------------------------------------|----------------------------------------------------------------------------------------------------|--------|---------------------------------------------|-------------------|--------|
| STM32CubeProg<br>Step 8 of 9                | rammer Shortcuts setup                                                                                                    |        |                                             | STM32<br>CubeProg | rammer |
| Ife.augmented                               | <ul> <li>✓ Create shortcuts in the Start-Menu</li> <li>✓ Create additional shortcuts on the desktop</li> <li>Select a Program Group for the Shortcuts:</li> <li>(Default)</li> <li>7-Zip</li> <li>Accessibility</li> <li>Accessories</li> <li>Administrative Tools</li> <li>Cisco</li> <li>IAR EW for Arm 9.30.1</li> <li>Maintenance</li> </ul> | ~      | create shorto<br>○ current u<br>④ all users | aut for:<br>ser   |        |
|                                             | STMicroelectronics\STM32CubeProgrammer                                                                                                    |        | D                                           | efault            |        |
| STMicroelectronics                          |                                                                                                    | 🔶 Prev | vious 🖗 N                                   | ext 🔇             | Quit   |

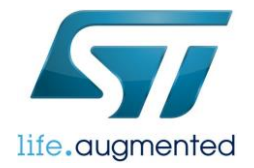

### Press Done:

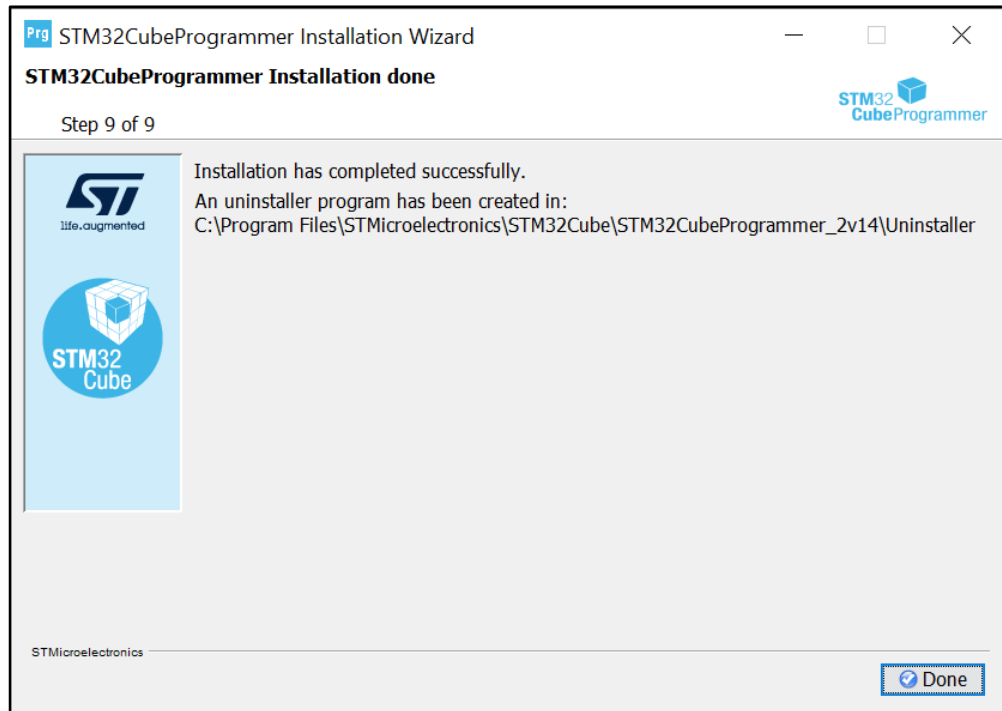

Open STM32CubeProgrammer to make sure it was installed properly.

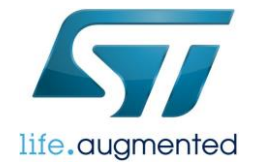

## Appendix A: STM32CubeProgrammer Installation and Opening for macOS users

MacOS users might face some issues while installing or opening the already installed application for STM32CubeProgrammer. In such cases, please refer to the ST Community thread explaining the solution for similar issue, linked below:

https://community.st.com/t5/stm32cubeprogrammer-mcu/how-to-download-stm32cubeprogrammer-onmacos-monterey-12-6/m-p/143983

Please refer to the first solution posted by ST Employee.

#### Problem:

Listed below are some known issues which can be resolved by following the instructions in the linked mentioned above:

- Issue while installing the CubeProgrammer with an error "cannot be opened because the developer cannot be verified".
  - > Follow all the steps in the solution section below.
- Cannot open the installed application. To elaborate, the application tends to pop up in the "Dock" but never open.
  - > Follow from step-3 in the solution section below.

#### Solution:

1. Install CubeProgrammer using the command:

```
sudo xattr -cr ~/SetupSTM32CubeProgrammer-macos.app
```

2. In case of using the .exe installer use this command:

sudo java -jar SetupSTm32CubeProgrammer-2.14.0.exe

Expect a popup during the installation indicating the following:

en/../../jre: No such file or directory

Continue Installation?

Press "Continue" to finish the installation of the tool.

3. Copy the jre folder from the downloaded setup package

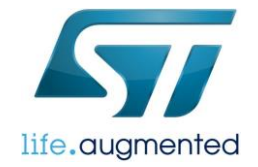

- 4. Open the CubeProgrammer install folder"../Applications/STMicroelectronics/STM32Cube/STM32CubeProgrammer"
- 5. Right click on STM32CubeProgrammer.app and select "Show Package Contents"
- 6. Paste the copied jre folder here.
- 7. After following the above installation steps, if CubeProgrammer couldn't be launched via GUI, please try to laund it via CLI as follows,
  - a. Navigate to the
    - "../Applications/STMicroelectronics/STM32Cube/STM32CubeProgrammer/STM32CubePr ogrammer.app/Contents/MacOs/bin/"
  - b. Type the command;

java -jar STM32CubeProgrammer

c. If the jre folder exists in CubeProgrammer install folder, type the following command:

../../jre/bin/java -jar STM32CubeProgrammer